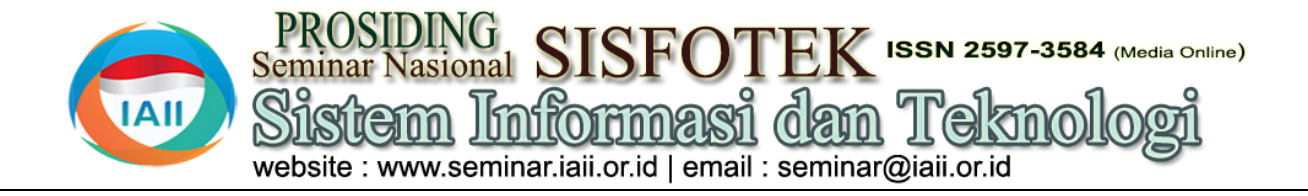

# Prototipe Robot Beroda Pengantar Barang di Industri Menggunakan Kontrol Personal Komputer

Mohd Iqbal<sup>1</sup> <sup>1</sup>Departemen, Teknik Informatika, Sekolah Tinggi Ilmu Komputer Muhammadiyah Batam <sup>1</sup>rnpanay@yahoo.com

## Abstract

In Indonesian on general the process of delivering and moving goods is still done manually. In contrast to developed countries such as America, Japan and China that have created sophisticated robots with various functions that are useful to help work or activities to move or deliver goods from the warehouse to the production area or vice versa in the industrial world. With this research, it will be able to make goods delivery robots in the industry with line follower and remote robots with remote control systems. So that it can implement goods delivery systems in the robot-based industry.

Keywords: Wheeled Robot, Introduction to Goods, Industry, Controls, Personal Computers

## Abstrak

Di Indonesia pada umumnya proses mengantarkan dan memindahkan barang masih dilakukan secara manual. Berbeda dengan Negara maju seperti Amerika, Jepang dan China yang telah menciptakan robot-robot canggih dengan berbagai fungsi yang berguna untuk membantu pekerjaan atau aktifitas memindahkan atau mengantarkan barang dari gudang ke area produksi ataupun sebaliknya dalam dunia industri. Dengan penelitian ini nantinya mampu membuat robot pengantar barang di industri berbasistekan line follower serta robot yang di remote dengan sistem kontrol jarak jauh. Sehingga dapat mengimplemetasi sistem pengantar barang di industri berbasis robot.

Kata kunci: Robot Beroda, Pengantar Barang, Industri, Kontrol, Personal Komputer

## 1. Pendahuluan

Di Indonesia pada umumnya proses mengantarkan dan memindahkan barang masih dilakukan secara manual. Berbeda dengan Negara maju seperti Amerika, Jepang dan China yang telah menciptakan robot-robot canggih dengan berbagai fungsi yang berguna untuk membantu atau aktifitas memindahkan pekerjaan atau mengantarkan barang dari gudang ke area produksi ataupun sebaliknya dalam dunia industri. Dengan mengamati secara langsung kegiatan pemindahan dan pengantaran barang di beberapa erea perusahaan yang ada di Batam khususnya, peneliti masih menjumpai sistem manual dalam proses pemindahan dan pengantaran barang dalam area industri. Hal ini akan membutuhkan biaya dan tenaga yang sangat banyak serta efisiensi waktu yang kurang efektive. Berdasarkan beberapa alasan diatas tersebut, maka peneliti mencoba membuat dan merancang sebuah robot pengantar 2.1. Perancangan Arsitektur Sistem pemindah dan pengantar barang yang dapat membantu dunia industri dalam pemanfaatan teknologi robot untuk mengantarkan dan memindahkan barang dari satu area ke area kerja lainya. Adapun robot yang akan peneliti rancang adalah robot pengikut garis dipadukan

dengan robot anti halangan (Avoider ) serta robot kendali jarak jauh menggunakan remote control menggunakan media komunikasi bluetooth sebagai penghubung antara robot dengan aplikasi remot kontrol.

Tujuan penelitian sebagai berikut

- 1. Sebagai media pembelajaran robotik di dunia pendidikan.
- 2. Mampu membuat robot berbasis clien server untuk keperluan industri
- 3. Mampu memahami dan membuat robot line folower, robot anti halangan (Avoider ) serta robot remote control dengan sistem kontrol jarak jauh.
- 4. Agar dapat mengimplemetasi sistem pengantar barang di industri berbasis robot.

## 2. Metodologi Penelitian

Desain arsitektur sistem merupakan sekumpulan dari model-model terhubung yang menggambarkan sifat dasar dari sebuah sistem. Setiap komponen terdiri dari blok pembangun sistem yang dapat dibangun dengan cara menyatukan sekumpulan komponen berdasarkan c) aturan tertentu.

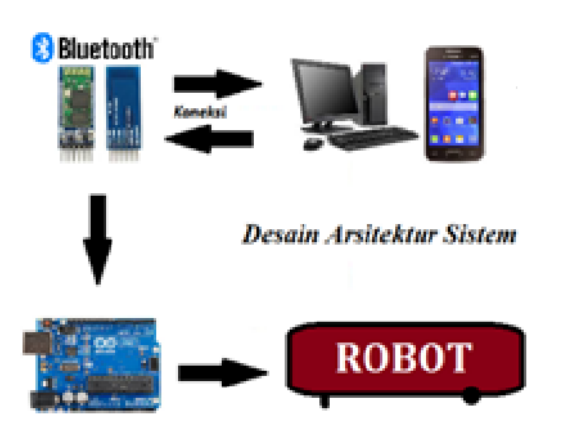

Gambar 1. Design Arsitektur Sistem

## 2.2 Perancangan Blok Diagram Sistem

*Arduino Uno* akan mendapatkan input tegangan dari batrai 9V untuk kemudian *arduino Uno* mengalirkan arus ke masing-masing komponen pada rangkaian yang telah dibuat. Blok diagram sistem merupakan gambaran dari rangkaian robot yang terdapat beberapa masukan dan keluaran. Berikut ini adalah blok diagram robot pengangkut barang menggunakan *arduino uno*.

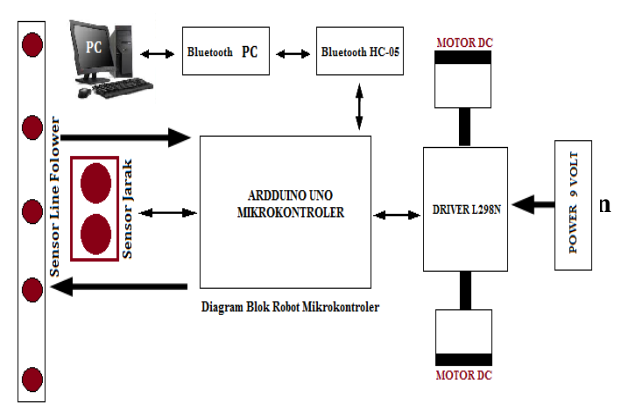

Gambar 2 : Blok Diagram Perancangan Sistem

## 2.3 Diagram Alir Robot Sistem Remote Control

Diagram alir robot sistem manual merupakan gambaran dari pergerakan robot yang dikendalikan oleh seorang *user* dari jarak yang jauh dengan menggunakan remot kontrol yang ada di komputer maupun *smartphone android*. Robot akan melakukan tugasnya sesuai dengan yang di perintahkan oleh pengguna robot. Dalam sistem manual ada berberapa macam pergerakan robot yaitu :

- a) Jika seorang *user* menekan tanda panah atas *keyboard*, maka robot akan bergerak maju. Jika seorang *user* memilih area kerja C, maka robot akan bergerak maju.
- b) Jika seorang *user* menekan tanda panah bawah *keyboard*, maka robot akan bergerak mundur.

- ) Jika seorang *user* menekan tanda panah kiri *keyboard*, maka robot akan bergerak belok kiri.
- d) Jika seorang *user* menekan tanda panah kanan *keyboard*, maka robot akan bergerak belok kanan.
- e) Jika seorang *user* menekan tombol *shift* padap *keyboard*, maka robot akan berhenti.
- f) Jika seorang user menekan ENTER pada keyboard, maka koneksi terputus dan berhenti. Adapun gambar dari diagram alir robot sistem manual dalam tugas penelitian ini dapat dilihat pada halaman berikut ini.

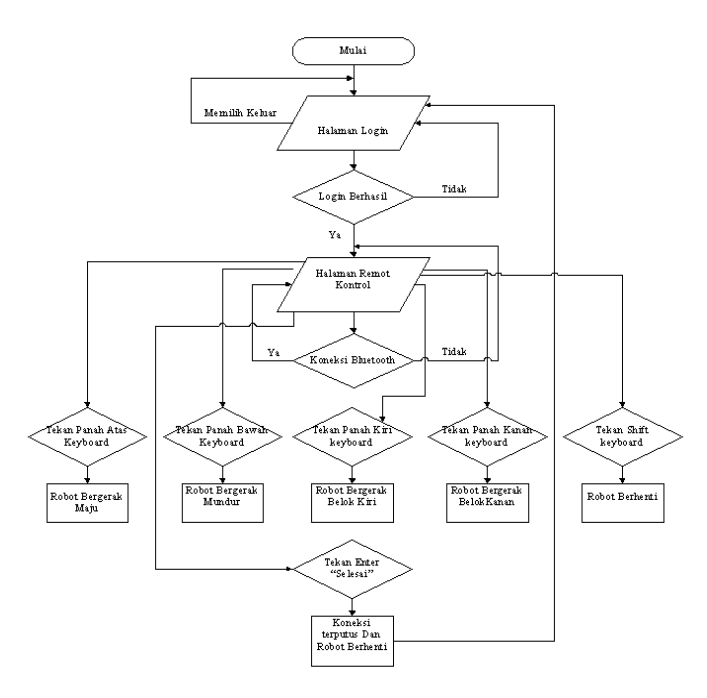

## Gambar 3 Diagram Alir Robot Sistem ManualDiagram Alir Robot Sistem Otomatis (*Line Folower*)

Diagram alir robot sistem otomatis merupakan gambaran dari pergerakan robot yang di kendalikan oleh seorang user dari jarak yang jauh dengan menggunakan remot kontrol yang ada di komputer PC maupun smartphone android. Robot akan melakukan tugasnya sesuai dengan yang di perintahkan oleh pengguna robot. Dalam sistem otomatis (*Line Folower*) terdapat 3 macam pergerakan robot yaitu :

- a) Jika seorang *user* memilih area kerja A, maka robot akan bergerak menuju dan berhenti di area kerja A selama 5 detik, selanjut akan bergerak kembali hingga sampai ke area gudang.
- b) Jika seorang *user* memilih area kerja B, maka robot akan bergerak menuju dan berhenti di area kerja B selama 5 detik, selanjut akan bergerak kembali hingga sampai ke area gudang.
- c) Jika seorang *user* memilih area kerja C, maka robot akan bergerak menuju dan berhenti di area kerja C selama 5 detik, selanjut akan bergerak kembali hingga sampai ke area gudang.

Mohd iqbal Prosiding Seminar Nasional Sisfotek (Sistem Informasi dan Teknologi Informasi) Vol. 3 No. 1 2019

User dapat menggunakan kamera sebagai alat bantu pemantau pergerakan robot dari jarak jauh agar mengatahui dimana posisi robt berada. Robot dapat berhenti jika seorang user menekan tombol shift pada keyboard, hal ini bertujuan untuk mengatasi jika seorang user salah memilih area kerja tujuan robot. Untuk merubah line tujuan robot, maka user harus menekan tombol ESC pada keyboard dan memilih area kerja yang diperlukan. Adapun gambar dari diagram alir robot sistem otomatis ( Line Folower ) untuk area kerja A dalam tugas penelitian ini dapat dilihat pada gambar berikut ini.

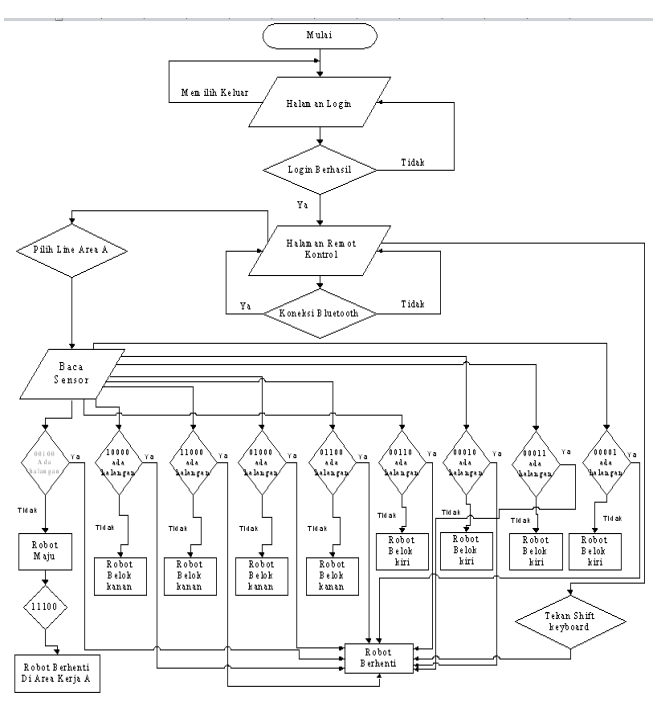

Gambar 4 : Diagram Alir Robot Sistem Otomatis Area

## 4. Pengujian dan Hasil

4.1 Pengujian Form Pengguna Aplikasi Remot Kontrol

Pengujian form pengguna aplikasi remot kontrol dapat dilakukan setelah melewati proses perancangan, pemograman dan implementasi perangkat keras dan perangkat lunak. Berikut ini adalah beberapa tahapan 4.2 Pengujian Navigasi Manual Aplikasi Remot pengujian aplikasi remot kontrol yaitu :

## Form Login

Login merupakan langkah awal yang harus di lakukan untuk dapat masuk ke dalam sistem aplikasi remot a) kontrol. Berikut ini adalah gambar aplikasi form login.

| Silahkan Login !. |                    |  |
|-------------------|--------------------|--|
| User Name         | STIKOM             |  |
| Password          | ****               |  |
|                   | LOGIN DAFTAR TUTUP |  |

Gambar 5 : Halaman Login

Adapun penjelasan dari gambar 4.8 tentang halaman login dapat di lihat pada uraian berikut ini.

- a) Masukan user name yang telah di tentukan dalam aplikasi *login*.
- b) Masukan password yang telah di tentukan dalam aplikasi *login*.
- c) Kemudian klik tombol login. Jika user name dan password yang di masukan benar, maka seorang user di arah ke halaman aplikasi remot kontrol.
- d) Klik tombol tutup jika tidak ingin melanjutkan proses login.

## Form Aplikasi Remot Kontrol

Setelah berhasil melakukan proses login, seorang user di arah ke form aplikasi remot kontrol. Halaman ini digunakan untuk mengendalikan pergerakan robot secara manual maupun otomatis. Form aplikasi remot kontrol dapat dilihat pada gambar berikut ini.

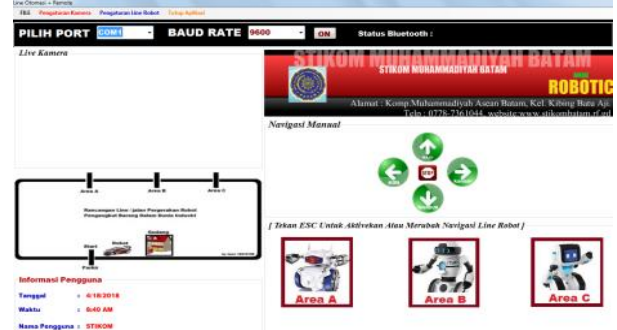

Gambar 6 : Form Aplikasi Remot Kontrol

Kontrol

Berikut ini merupakan tahapan pengujian terhadap beberapa tombol navigasi yang terdapat pada aplikasi remot kontrol.

Navigasi ON

Fungsi dari navigasi tombol ON adalah untuk membuka koneksi port bluetooth yang terinstal pada komputer PC dengan bluetooth yang terpasang pada badan robot.

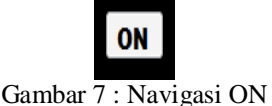

203

Adapun *scrift* yang digunakan pada tombol c) navigasi ON dapat di lihat pada gambar halaman berikut ini.

#### Program Membuka Koneksi Bluetooth

Private Sub konek\_Click(sender As Object, e As EventArgs) Handles konek.Click SerialPort1.PortHame = cport.Text SerialPort1.Open() MessageBox.Show("Koneksi Bluetooth OK", "Informasi Koneksi", MessageBoxButtons.OK, MessageBoxIcon.Information) ket.Text = "Bluetooth Active" WebBrowser1.ScriptErrorsSuppressed = True WebBrowser1.Navigate(New Uri("<u>http://100.66.143.238:8080/jpeg-browser.html</u>")) GroupBox3.Enabled = False PictureBox1.Enabled = False PictureBox1.Enabled = False PictureBox3.Enabled = False PictureBox3.Enabled = False konek.Enabled = False konek.Enabled = False

kiri.Enabled = True kanan.Enabled = True maju.Enabled = True mundur.Enabled = True berhenti.Enabled = True End Sub

> maju terhadap kedua Motor DC. Tombol navigasi tanda panah keatas dapat dilihat pada gambar berikut ini.

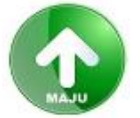

Gambar 8 : Navigasi Maju

Adapun *scrift* maju yang digunakan pada tombol navigasi tanda panah keatas dapat dilihat pada gambar dibawah ini.

#### program Navigasi Maju

```
ElseIf e.KeyCode = Keys.Up Then
   SerialPort1.Write(4)
   ketmotor.Text = "Robot Maju"
```

Sedangkan *scrift* maju yang digunakan pada *Arduino IDE* dapat dilihat pada gambar halaman berikut ini.

### Program Maju Arduino IDE

```
else if (state == '4') {
analogWrite(ENA, 180);
analogWrite(ENB, 180);
digitalWrite(ENB, 180);
digitalWrite(KIRI1, HIGH);
if(flag == 0) {
Serial.println("Motor: maju");
flag=1;
}
```

Navigasi Tanda Panah Bawah

Jika *bluetooth* yang ada pada *arduino* menerima perintah mundur atau menerima perintah dengan angka "3", maka *arduino* menjalankan perintah mundur terhadap kedua Motor DC. Tombol navigasi tanda panah kebawah dapat dilihat pada gambar berikut ini.

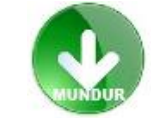

Gambar 9 : Navigasi Mundur

Adapun *scrift* yang digunakan pada tombol navigasi tanda panah ke bawah dapat dilihat pada gambar halaman berikut ini.

#### Program Mundur

```
ElseIf e.KeyCode = Keys.Down Then
   SerialPort1.Write(3)
   ketmotor.Text = "Robot Mundur"
```

Sedangkan *scrift* mundur yang digunakan pada *Arduino IDE* dapat dilihat pada gambar dibawah ini.

```
else if (state == '3') { // mundur
analogWrite(ENA, 180);
analogWrite(ENB, 180);
digitalWrite(KANAN2, HIGH);
digitalWrite(KIRI2, HIGH);
if(flag == 0) {
Serial.println("Motor: Mundur");
flag=1;
}
```

Navigasi Tanda Panah Kiri

Jika *bluetooth* yang ada pada *arduino* menerima perintah belok kiri atau menerima perintah dengan angka "1", maka *arduino* menjalankan perintah belok kiri terhadap Motor DC. Tombol navigasi tanda panah ke kiri dapat dilihat pada gambar halaman berikut ini.

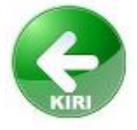

Gambar 10 : Navigasi Belok Kiri Adapun *scrift* belok kiri yang digunakan pada tombol navigasi tanda panah ke kiri dapat dilihat pada gambar halaman berikut ini.

1

d)

## Mohd iqbal Prosiding Seminar Nasional Sisfotek (Sistem Informasi dan Teknologi Informasi) Vol. 3 No. 1 2019

## Program Belok Kiri

```
ElseIf e.KeyCode = Keys.Left Then
   SerialPort1.Write(1)
   ketmotor.Text = "Robot Belok Kiri"
```

Sedangkan *scrift* belok kiri yang digunakan pada *Arduino IDE* dapat dilihat pada gambar dibawah ini.

## Program Belok Kiri Arduino IDE

```
else if (state == '1') {
  analogWrite(ENA, 180);
  analogWrite(ENB, 180);
  digitalWrite(KIRI1, HIGH);
  digitalWrite(KANAN2, HIGH);
  if(flag == 0) {
    Serial.println("Motor: kekiri");
  flag=1;
  }
}
```

e) Navigasi Tanda Panah Kanan

Program Script Belok Kanan

Jika *bluetooth* yang ada pada *arduino* menerima perintah belok kiri atau menerima perintah dengan angka "2", maka *arduino* menjalankan perintah belok kiri terhadap Motor DC. Tombol navigasi tanda panah ke kanan dapat dilihat pada gambar berikut ini.

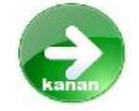

Gambar 11 : Navigasi Belok Kanan

Adapun *scrift* belok kanan yang digunakan pada tombol navigasi tanda panah ke kanan dapat dilihat pada gambar dibawah ini.

```
ElseIf e.KeyCode = Keys.Right Then
   SerialPort1.Write(2)
   ketmotor.Text = "Robot Belok Kanan"
```

Sedangkan *scrift* belok kanan yang digunakan pada *Arduino IDE* dapat dilihat pada gambar dibawah ini.

## Program Script Belok Kanan

```
else if (state == '2') {
  analogWrite(ENA, 180);
  analogWrite(ENB, 180);
  digitalWrite(KIRI2, HIGH);
  digitalWrite(KANAN1, HIGH);
  if(flag == 0) {
    Serial.println("Motor: kekanan");
  flag=1;
  }
}
```

f) Navigasi Stop

Jika *bluetooth* yang ada pada *arduino* menerima perintah berhenti atau menerima perintah dengan angka "7", maka *arduino* menjalankan perintah berhenti terhadap Motor DC. Tombol navigasi *stop* dapat dilihat pada gambar halaman berikut ini.

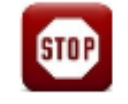

Gambar 12 : Navigasi Stop

Adapun *scrift* yang digunakan pada tombol navigasi *stop* dapat dilihat pada gambar halaman berikut ini.

|         | Program <b>Berhenti</b>                                                                                        |  |
|---------|----------------------------------------------------------------------------------------------------|--|
|         |                                                                                                    |  |
|         | Private Sub berhenti_Click(sender As Object, e As EventArgs) Handles berhenti.Click                            |  |
|         | SerialPort1.Write(0)                                                                                           |  |
| an nada | ketmotor.Text = "Robot Berhenti"                                                                               |  |
| n dapat | End Sub                                                                                                    |  |
|         | sedangkan <i>scrift</i> berhenti yang digunakan pada <i>Arduino IDE</i> dapat dilihat pada gambar dibawah ini. |  |
|         | Program Berhenti Arduino IDE                                                                                   |  |
|         | else if(state=='7')                                                                                            |  |
|         |                                                                                                    |  |
| an      | analogWrite(ENA, 0);                                                                                           |  |
| gunakan | analogWrite(ENB, 0);                                                                                           |  |
|         | <pre>digitalWrite(KANAN1,LOW);//MUNDUR</pre>                                                                   |  |
| Samoa   | <pre>digitalWrite(KANAN2,LOW);//MAJU</pre>                                                                     |  |
|         | <pre>digitalWrite(KIRI1,LOW);//MUNDUR</pre>                                                                    |  |
|         | digitalWrite(KIRI2,LOW);//MAJU                                                                                 |  |
|         | }                                                                                                    |  |
|         |                                                                                                    |  |

## 5. Kesimpulan

Dari beberapa pengujian yang telah dilakukan dapat [2] diambil kesimpulan sebagai berikut :

- 1. Aplikasi kendali jarak jauh yang berbasis komputer PC ini dapat memberikan perintah agar robot bergerak dengan mode manual atau mode otomatis.
- 2. Robot mobil *line follower* dapat dikendalikan <sup>[4]</sup> dengan aplikasi yang berbasis komputer PC melalui media komunikasi Bluetooth untuk menerima <sup>[5]</sup> perintah dari komputer PC.
- 3. Robot mobil berhasil dikontrol dengan aplikasi remot kontrol berbasis komputer PC sehingga dapat bergerak maju, mundur, belok ke kanan belok ke kiri ataupun berhenti.
- 4. Robot mobil dengan program *line folower* berhasil berhenti pada titi-titik pemberhentian pada setiap area kerja.
- 5. Robot mobil dengan program *line folower* berhasil melakukan parkir secara otomatis di area gudang.
- **6.** Robot mobil *line folower* mampu mendeteksi adanya halangan *(obstacle)* pada lintasan kemudian berhenti.

## Daftar Pustaka

- [1] Herpendi.2016. *Aplikasi Pengelolaan Akademik Mahasiswa Dan DPNA( Daftar Peserta Dan Nilai Akhir )*. Jurusan Teknik Informatika, Politeknik Negri Tanah Laut. Kalimantan Selatan.
  - [2] Dzulqarnain, Muhammad Faqih.2015. Rancangan Aplikasi Mobil Remote Control Pemantau Berbasis Android Pada Mikrokontroler. Program Studi Teknik Informatika Universitas Tanjungpura.
- [3] Adriansyah, Andi.2013.Rancang Bangun Prototipe Elevator Menggunakan Mikrocontroller Arduino Atmega 328P.Program Studi Teknik Elektro. Universitas Mercu Buana.Jakarta.
- Putri, Andini. 2017. Robot Line Folower Pengantar Surat Menggunakan Fuzzy Logic Studi Kasus Fakultas Teknik Universitas Pancasila. Jakarta.
- 5] Ginting, Budi Serasi.2014.*Perancangan Robot Pembaca Garis Hitam Berbasis Mikrokontroler*.STIMIK Kaputama. Binjai Sumut.
- [6] Setyawan, Budi. 2015. Robot Line Folower Menggunakan Kendali Jarak Jauh Berbasis Android. Program Studi Sistem Komputer. Universitas Narotama.
- [7] Setiawan,Dedi.2014.Rancang Bangun Alat Pembuka Dan Penutup Tong Sampah Otomatis Berbasis Mikrokontroler.Program Studi Sistem Komputer.STMIK Royal Kisaran.
- [8] Suharijanto.2016. Evaluasi Penggunaan Lampu Led Sebagai Pengganti Lampu Konvensional.Dosen Fakultas Teknik Prodi Teknik Elektro.Universitas Islam Lamongan.
- [9] Nurmalasari, Mega. 2015. Implementasi Algoritma Maze Solving Pada Robot Line Folower. Jurusan Sistem Komputer. Fakultas MIPA Universitas TanjungPura. Pontianak.
- [10] Daulay, Nelly Khairini. 2016. Implementasi Perancangan IP Camera Untuk Pengawasan Keamanan Pada CV. Petrokimia Menggunakan web Server Di Gudang Distributor Pupuk Lubukkupang. STMIK Musirawas. Lubuk Linggau.